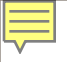

# Club Runner behind the D9500 website & accessed by login.

Login & password automatically created when added to database

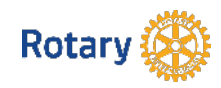

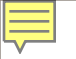

#### Looking for a Logo

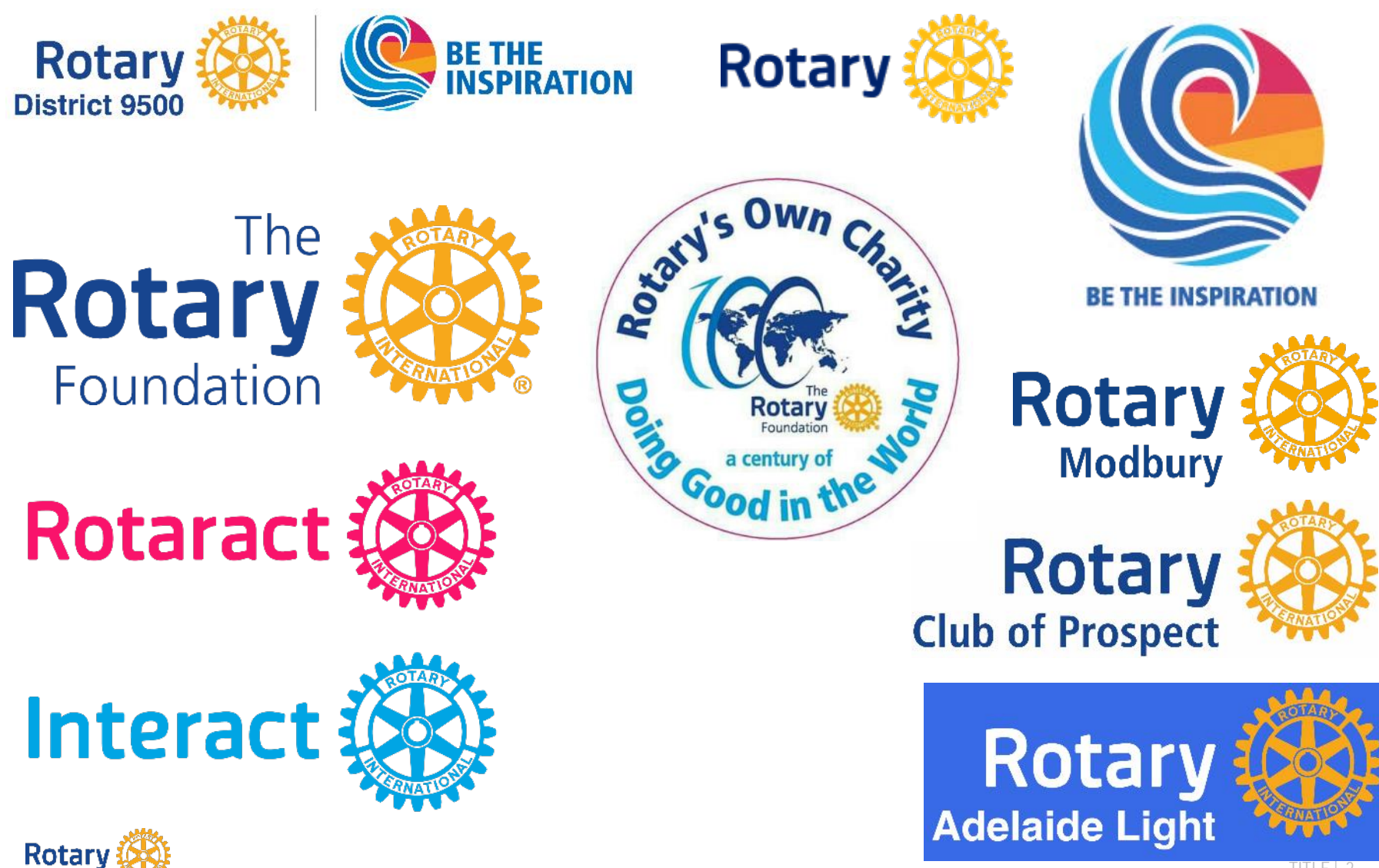

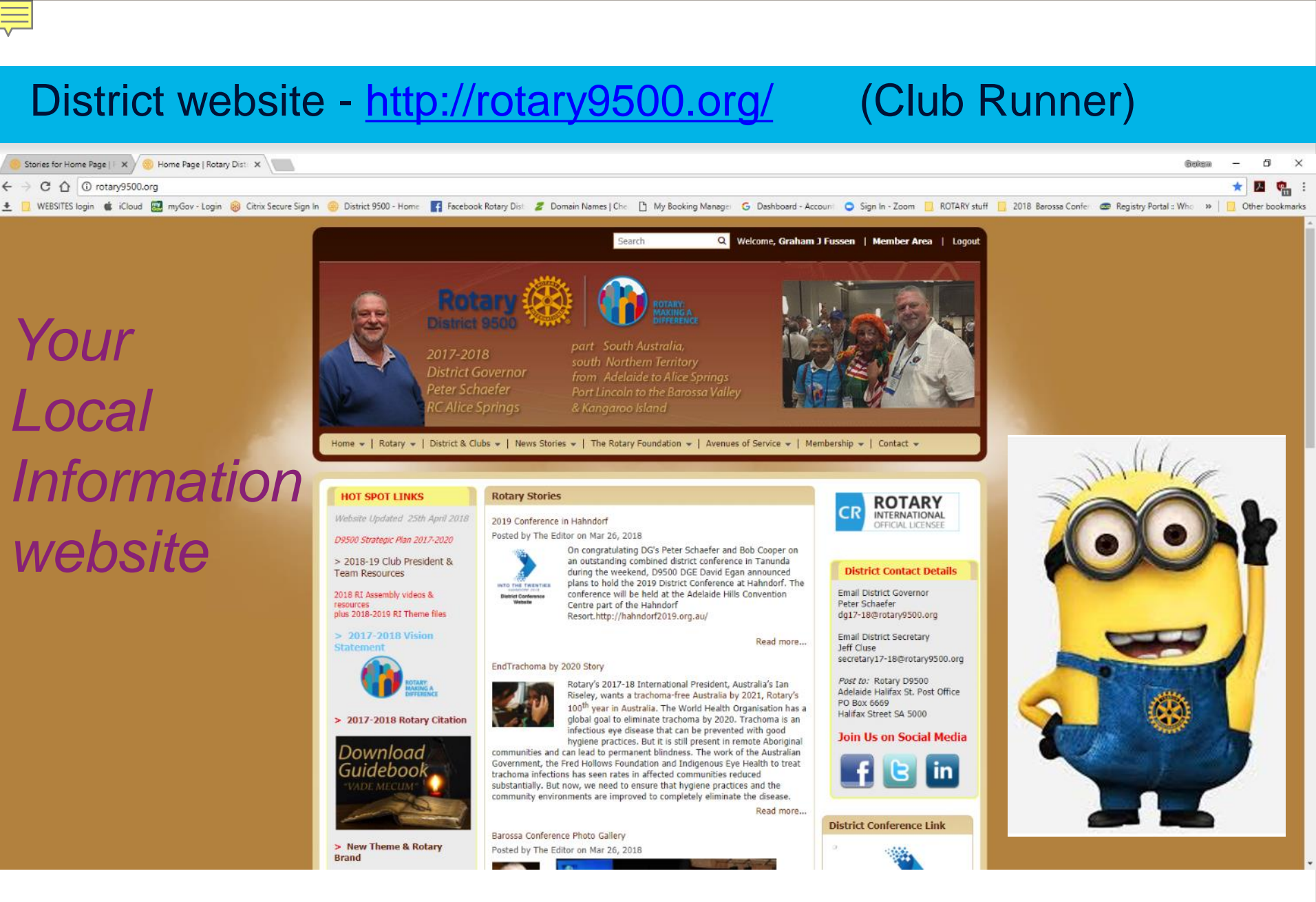

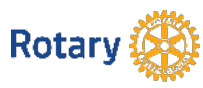

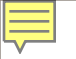

#### All presentations from today can be accessed here

Home 🗸 | Rotary 🖌 | District & Clubs 🖌 | News Stories 🖌 | The

#### HOT SPOT LINKS

Website Updated 25th April 2018

D9500 Strategic Plan 2017-2020

> 2018-19 Club President & Team Resources

2018 RI Assembly videos & resources plus 2018-2019 RI Theme files

> 2017-2018 Vision Statement

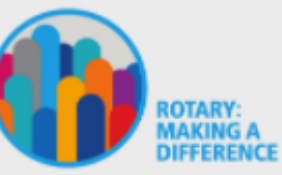

> 2017-2018 Rotary Citation

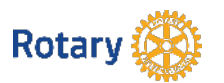

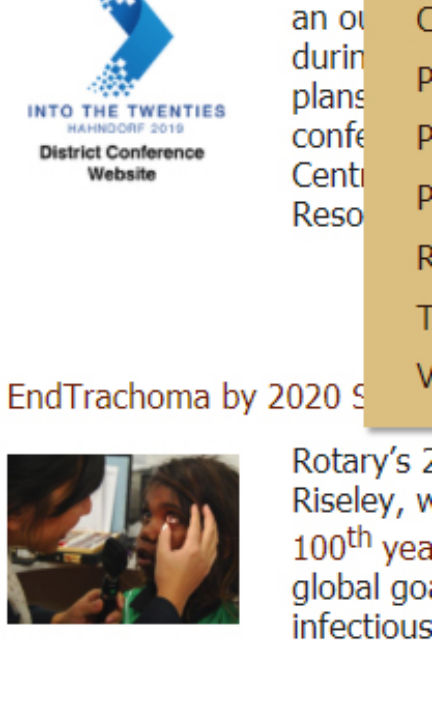

**Rotary Stories** 

2019 Conference in Hah

Posted by The Editor on

On c

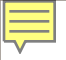

#### 2018-19 Club President & Team Resources

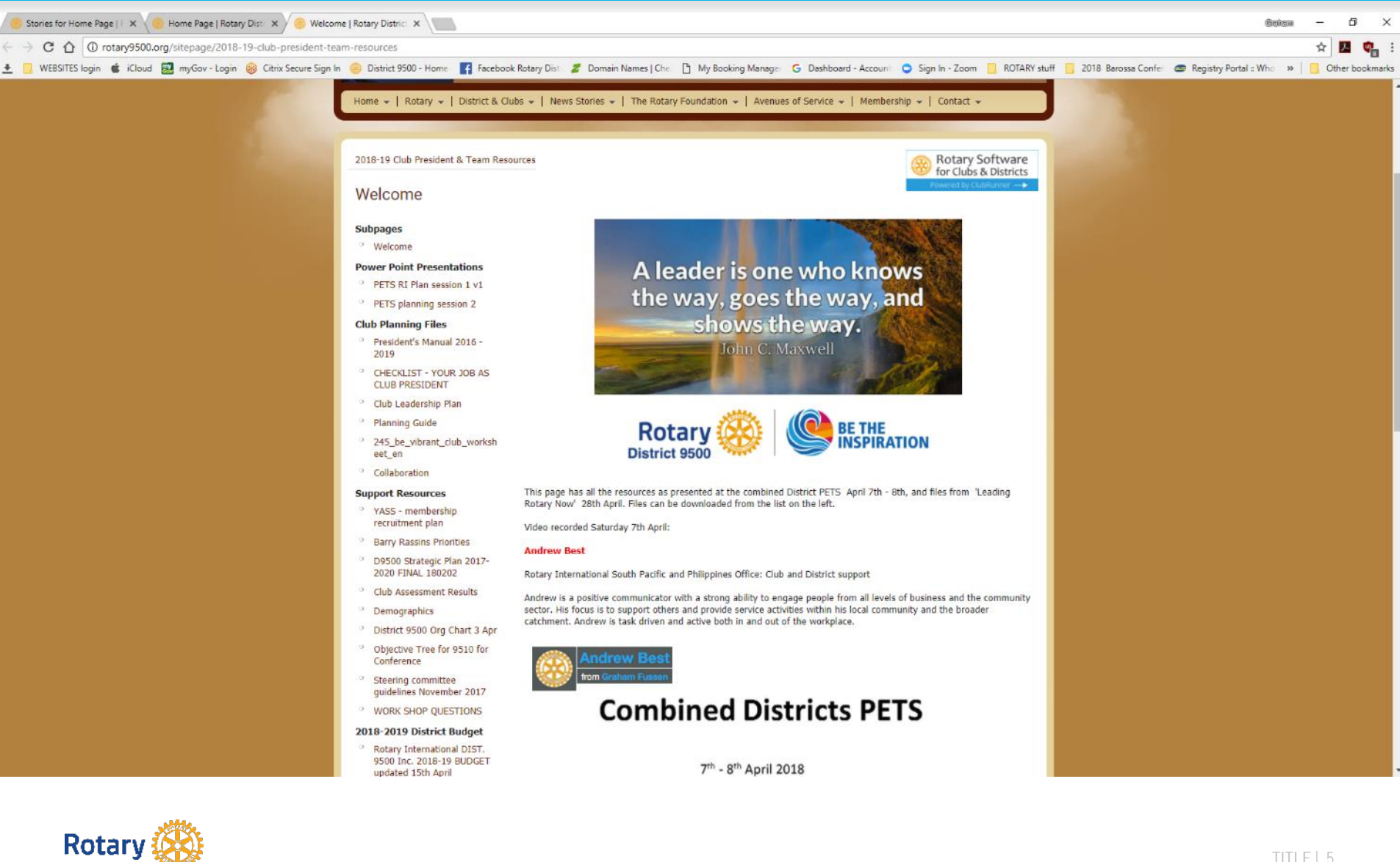

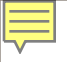

#### District website - http://rotary9500.org/

#### (Club Runner)

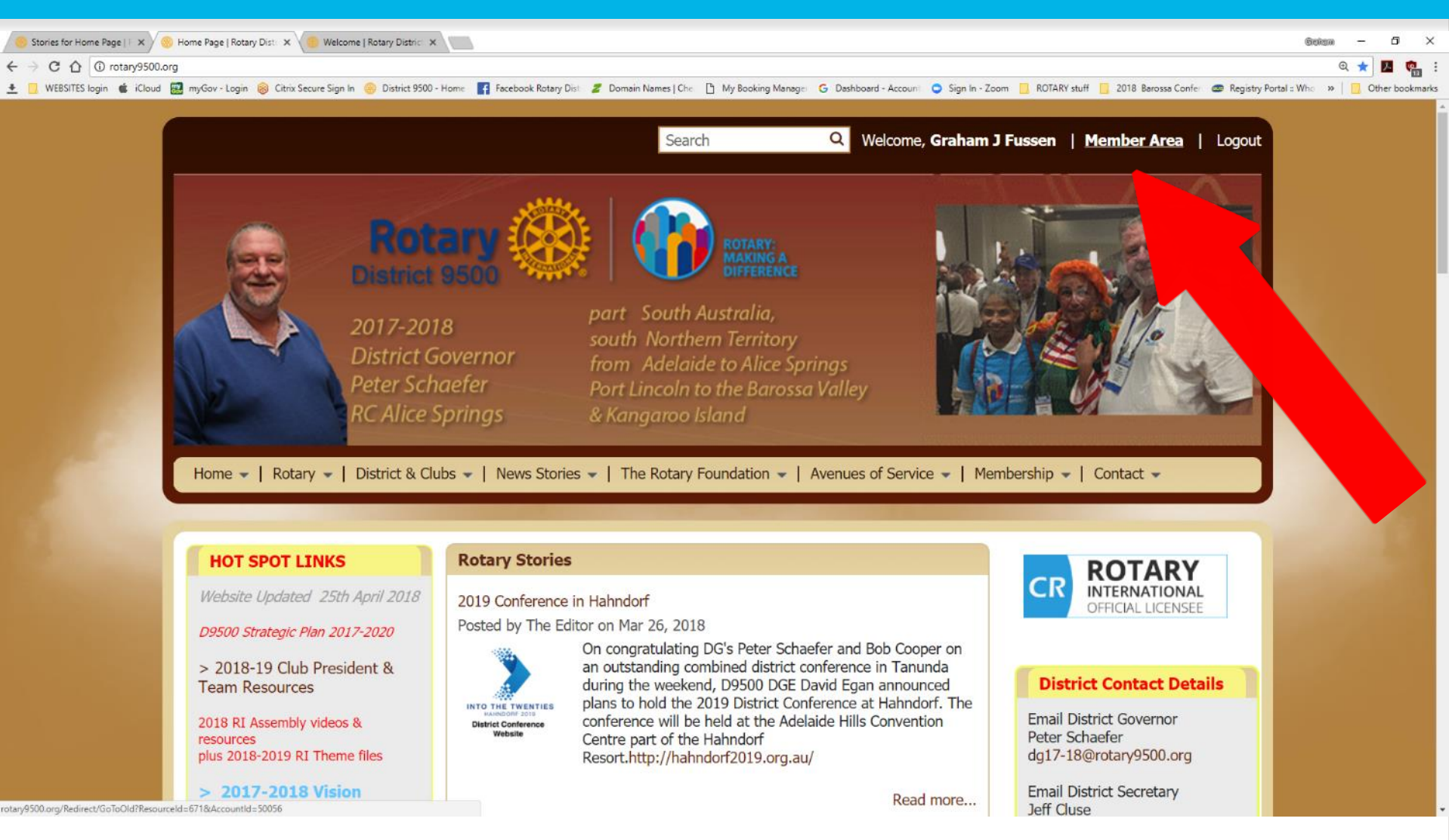

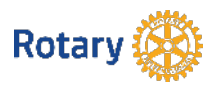

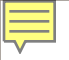

#### District website - <u>http://rotary9500.org/</u>

#### (Club Runner)

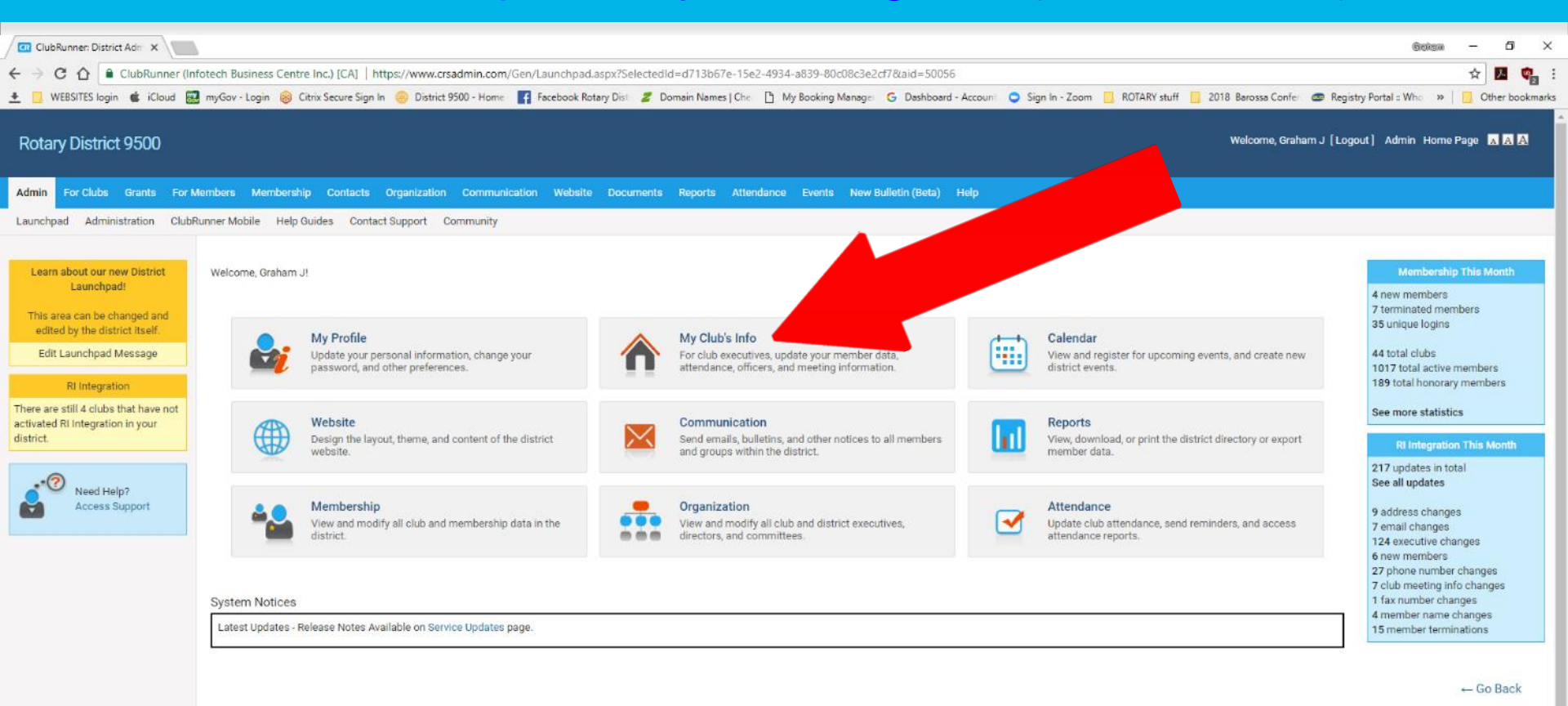

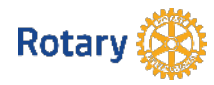

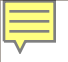

#### District website - http://rotary9500.org/

#### ClubRunner: Monthly Dis X REARING E. 🗧 🔶 🖸 🏠 🔒 ClubRunner (Infotech Business Centre Inc.) [CA] | https://www.crsadmin.com/Gen/DistrictDashboard2.aspx?aid=50056 ☆ Q., ± 📃 WEBSITES login 🔹 iCloud 🧱 myGov - Login 🛞 Citrix Secure Sign In 🛞 District 9500 - Home 👔 Facebook Rotary Dist 💋 Domain Names | Che 🗋 My Booking Manage: 💪 Dashboard - Account 🥥 Sign In - Zoom 📒 ROTARY stuff 📒 2018 Barossa Confet 🕿 Registry Portal : Who 🛸 | 📃 Other bookmarks Monthly District Dashboard Note: This is a monthly dashboard that regenerates automatically at the end of each month. The totals you see here may not correspond with the details when clicked due to new data since the dashboard was last generated. You can click on the Refresh icon to gueue a regeneration of data for that month, but this will not be instantly visible. Reports below do not include Honorary members. All By Area Group 1 By Club Adelaide Display (March 2018) 4 💞 🕨 Membership History Report March 2018 Membership Overview March 2018 4 💞 🕨 1160 +3 this month | this Rotary year (2017-2018) 1144 5 active members added 8 members terminated 1138 24 unique logins 1128 1120 44 total clubs 1020 total active members 1104 188 total honorary members 1096 11 Aug 17 Sep 17 Nov 17 Dec 17 Jan 18 -00 8 -16 9 9 9 2 1 1 14 Jul 17 Oct 17 9 1 oct eb. Apr E 69 Mar Apr Aay Note: All charts and graphs are generated on the last day 3 No. Ian Mar day of each month. For the most up to date info, click on the numbers above. Gender Distribution Report March 2018 🔰 🛷 🕨 Age Distribution Report March 2018 ◀ I Years of Service March 2018 4 8 1 Age 29 and under Age Unreported <1 year</pre> Age 30 o 1-5 years Age 40 Females 5-10 years Males Age 50 Unknown 10-20 years Age 60 >20 years • Age 70and Years of Service Age Report Rotary

(Club Runner)

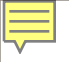

#### Adding a New Club Member

| ClubRunner: Members 🗉 🗙                  |                         |                                                         |                             |                              |                                 |                    |                    | 6                                            | eksm – O >           |
|------------------------------------------|-------------------------|---------------------------------------------------------|-----------------------------|------------------------------|---------------------------------|--------------------|--------------------|----------------------------------------------|----------------------|
|                                          | er (Infotech Business C | entre Inc.) [CA]   https://www.crsadmin.com/Gen/M       | embership/MembersList.asp   | x?lsActive=1&lsOfficial=1&ai | d=50056                         |                    |                    |                                              | * 🖪 😋                |
| 🛨 📃 WEBSITES login 🔹 iCloud              | d 🛃 myGov - Login 🕻     | 🏽 Citrix Secure Sign In 🏾 🛞 District 9500 - Home 🛛 🛐 Fa | cebook Rotary Dist 🛛 🌌 Doma | in Names   Che 📋 My Booking  | Managei 🔓 Dashboard - Accourt   | 🗢 Sign In - Zoom 🛛 | ROTARY stuff 📋 201 | 18 Barossa Confei 🛛 🤓 Registry Portal :: Who | »   📋 Other bookmark |
| Rotary District 9500                     |                         |                                                         |                             |                              |                                 |                    |                    | Welcome, Graham J [Logout] Admin             | Home Page 🔥 A A      |
| Admin For Clubs Grants                   | For Members Memb        | ership Contacts Organization Communication              | Website Documents R         | eports Attendance Events     | New Bulletin (Beta) Help        |                    |                    |                                              |                      |
| Membership Lists Define Club             | Executives Edit Club    | Information RI Integration Missing RI Member ID         | Club Attendance Report P    | RI Updates Archive RI Membe  | r Synchronization Member Update | es Archive Club Up | dates Archive      |                                              |                      |
| Members                                  |                         |                                                         |                             |                              |                                 |                    |                    |                                              |                      |
| Active Member List                       | Active                  | Members List                                            |                             |                              |                                 |                    |                    |                                              |                      |
| Inactive Members List<br>Report Updates  | Select Club             | b: District Rotary Club (District)                      | ٠                           |                              |                                 |                    |                    |                                              |                      |
| Define Club Executives<br>RI Integration | Members                 | per Page: 25 •                                          |                             |                              |                                 |                    |                    |                                              |                      |
| Monthly Club Attendance                  | All A                   | B C D E F G H I J K                                     | LMNOPC                      | R S T U V                    | W X Y Z                         |                    |                    |                                              |                      |
|                                          |                         |                                                         |                             |                              |                                 |                    |                    |                                              | Add New Member       |
|                                          | Email                   | By First Name Name A                                    |                             |                              |                                 | Туре               | Access             | Actio                                        |                      |
|                                          | 6                       | Camporeale, Sam                                         |                             |                              |                                 | Active             | 70                 | Designation   Change Status                  | Reset Password       |
|                                          |                         | Clements, John                                          |                             |                              |                                 | Active             | 70                 | Designation   Change Status                  | Reset Password       |
|                                          | 6                       | Cooper, Bob                                             |                             |                              |                                 | Active             | 70                 | Designation   Change Status                  | Reset Password       |
|                                          | ٨                       | Doe, John                                               |                             |                              |                                 | Active             | 70                 | Designation   Change Status                  | Reset Password       |
|                                          | 0                       | Downing, John                                           |                             |                              |                                 | Honorary           | 70                 | Designation   Change Status                  | Reset Password       |
|                                          | ۵                       | Fussen, Graham J                                        |                             |                              |                                 | Honorary           | 70                 | Designation   Change Status                  | Reset Password       |
|                                          |                         | Gaborit, Wendy                                          |                             |                              |                                 | Active             | 70                 | Designation   Change Status                  | Reset Password       |
|                                          |                         | Hammond, District Secretary                             |                             |                              |                                 | Active             | 70                 | Designation   Change Status                  | Reset Password       |
|                                          |                         | Harvey, DG Elect                                        |                             |                              |                                 | Active             | 70                 | Designation   Change Status                  | Reset Password       |
|                                          |                         | Jones, David                                            |                             |                              |                                 | Active             | 70                 | Designation   Change Status                  | Reset Password       |
|                                          | ۵                       | Klar, Tim                                               |                             |                              |                                 | Active             | 70                 | Designation   Change Status                  | Reset Password       |
|                                          |                         | LeGallez, Robin                                         |                             |                              |                                 | Active             | 70                 | Designation   Change Status                  | Reset Password       |
|                                          |                         | Lindquist, Malcolm                                      |                             |                              |                                 | Active             | 70                 | Designation   Change Status                  | Reset Password       |
|                                          | 0                       | One, Tester                                             |                             |                              |                                 | Active             | 70                 | Designation   Change Status                  | Reset Password       |

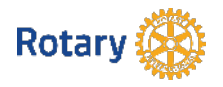

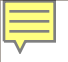

#### Adding a New Club Member

| ClubRunner New Memb ×                                                                                                    |                                                       |                                                     | Galan – 5 ×                                                            |
|----------------------------------------------------------------------------------------------------|-------------------------------------------------------|-----------------------------------------------------|------------------------------------------------------------------------|
| 🗧 🗧 ClubRunner (Infotech Business Centre Inc.) [CA]   https://www.crsadmin.com/Gen/Membership/AddNewMember.aspx?lsAc                   | tive=1&IsOfficial=1&Iaid=50056                        |                                                     | ☆ 🗖 📬 :                                                                |
| ± 📃 WEBSITES login 🔹 iCloud 🔜 myGov - Login 🛞 Citrix Secure Sign In 🤤 District 9500 - Home 🛛 🛐 Facebook Rotary Dist 💋 Domain Names   C | he 📋 My Booking Manage 🕒                              | Dashboard - Account 🤤 Sign In - Zoom 📃 ROTARY stuff | 📴 2018 Barossa Confer 🛛 🕿 Registry Portal :: Who 🛛 😕 📋 Other bookmarks |
| Rotary District 9500                                                                                                    |                                                       |                                                     | Welcome, Graham J [Logout] Admin Home Page 🖪 🖪 🖪                       |
| Admin For Clubs Grants For Members Membership Contacts Organization Communication Website Documents Reports At                         | tendance Events New Bulletin                          | ı (Beta) Help                                       |                                                                        |
| Membership Lists Define Club Executives Edit Club Information RI Integration Missing RI Member ID Club Attendance Report RI Updates J  | Archive RI Member Synchronizati                       | on Member Updates Archive Club Updates Archive      |                                                                        |
| New Member<br>Rotary Club of                                                                                                    | District Rotary Club<br>Adelaide, South Australia, Au | stralia                                             |                                                                        |
| THI                                                                                                    |                                                       |                                                     |                                                                        |
|                                                                                                    |                                                       |                                                     |                                                                        |
| First Name                                                                                                    |                                                       |                                                     |                                                                        |
| Middle Name                                                                                                    |                                                       |                                                     |                                                                        |
| Last Name                                                                                                    |                                                       |                                                     |                                                                        |
| Suffix                                                                                                    | •                                                     |                                                     |                                                                        |
| Gender                                                                                                    | 🔍 Male 🔍 Female                                       |                                                     |                                                                        |
| Membership Type                                                                                                    | Active •                                              |                                                     |                                                                        |
| Sponsor                                                                                                    |                                                       |                                                     |                                                                        |
| Date Joined Rotary                                                                                                    | Apr 25 2018                                           |                                                     |                                                                        |
| Date Joined Club                                                                                                    | Apr 25 2018                                           | 100 M                                               |                                                                        |
|                                                                                                    | RI requires that Date Joined (                        | Club must be within the past 30 days.               |                                                                        |
| Member Mailing Address                                                                                                    |                                                       |                                                     |                                                                        |
|                                                                                                    | Home Work                                             |                                                     |                                                                        |
| Address Line 1                                                                                                    |                                                       |                                                     |                                                                        |
| Address Line 2                                                                                                    |                                                       |                                                     |                                                                        |

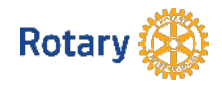

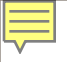

#### Adding a New Club Member

| Ci ClubRunner: New Memb ×                                                                                                    |                          |                       |                |              |                    | Geks                   | . –     | o ×           |
|----------------------------------------------------------------------------------------------------|--------------------------|-----------------------|----------------|--------------|--------------------|------------------------|---------|---------------|
| ← → C 🏠 🔒 ClubRunner (Infotech Business Centre Inc.) [CA]   https://www.crsadmin.com/Gen/Membership/AddNewMember.aspx?IsAc                                          | ive=1&lsOfficial=1&aid=5 | 0056                  |                |              |                    |                        | \$      |               |
| 🗶 🚺 WEBSITES login 🔹 iCloud 🔜 myGov - Login 🛞 Citrix Secure Sign In 🛞 District 9500 - Home 📑 Facebook Rotary Dist 🌌 Domain Names   Cl<br>WIEITUDET Walling Auguress | c 📋 My Booking Manage    | G Dashboard - Account | Sign In - Zoom | ROTARY stuff | 2018 Barossa Confe | Registry Portal :: Who | •   📃 0 | ther bookmark |
|                                                                                                    | Home      Work           |                       |                |              |                    |                        |         |               |
| Address Line 1                                                                                                    |                          |                       |                |              |                    |                        |         |               |
| Address Line 2                                                                                                    |                          |                       |                |              |                    |                        |         |               |
| City                                                                                                    |                          |                       |                |              |                    |                        |         |               |
| Country                                                                                                    | Australia                |                       |                |              |                    |                        |         |               |
| State/Province                                                                                                    |                          |                       |                |              |                    |                        |         |               |
| Zip/Postal Code                                                                                                    |                          |                       |                |              |                    |                        |         |               |
|                                                                                                    |                          |                       |                |              |                    |                        |         |               |
| Transferring Member?                                                                                                    |                          |                       |                |              |                    |                        |         |               |
|                                                                                                    | 🖲 No 🔍 Yes               |                       |                |              |                    |                        |         |               |
| Rotary Member No.                                                                                                    |                          |                       |                |              |                    |                        |         |               |
| Former Rotary Club                                                                                                    |                          |                       |                |              |                    |                        |         |               |
| District                                                                                                    |                          |                       |                |              |                    |                        |         |               |
|                                                                                                    |                          |                       |                |              |                    |                        |         |               |
| ClubRunner Account                                                                                                    |                          |                       |                |              |                    |                        |         |               |
| Email                                                                                                    |                          |                       |                |              |                    |                        |         |               |
| Login Name                                                                                                    |                          |                       |                |              |                    |                        |         |               |
| Temporary Password                                                                                                    | 11571                    |                       |                |              |                    |                        |         |               |
| Send email notification to this member?                                                                                                    | System • We              | Icome New Member      | •              |              |                    |                        |         |               |
| Report this new member to Rotary International                                                                                                    |                          |                       |                |              |                    |                        |         |               |
| Do NOT report this new member to Rotary International                                                                                                    |                          |                       |                |              |                    |                        |         |               |
| Please note that member additions are performed manually by RI Data Services, and could take                                                                        | up to 5 business days to | be processed.         |                |              |                    |                        |         |               |
|                                                                                                    |                          |                       |                |              |                    |                        |         |               |
|                                                                                                    |                          |                       |                |              |                    |                        | Add Me  | mber          |
|                                                                                                    |                          |                       |                |              |                    |                        |         |               |

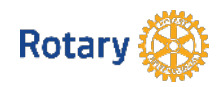

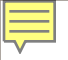

#### Club Member details (personal)

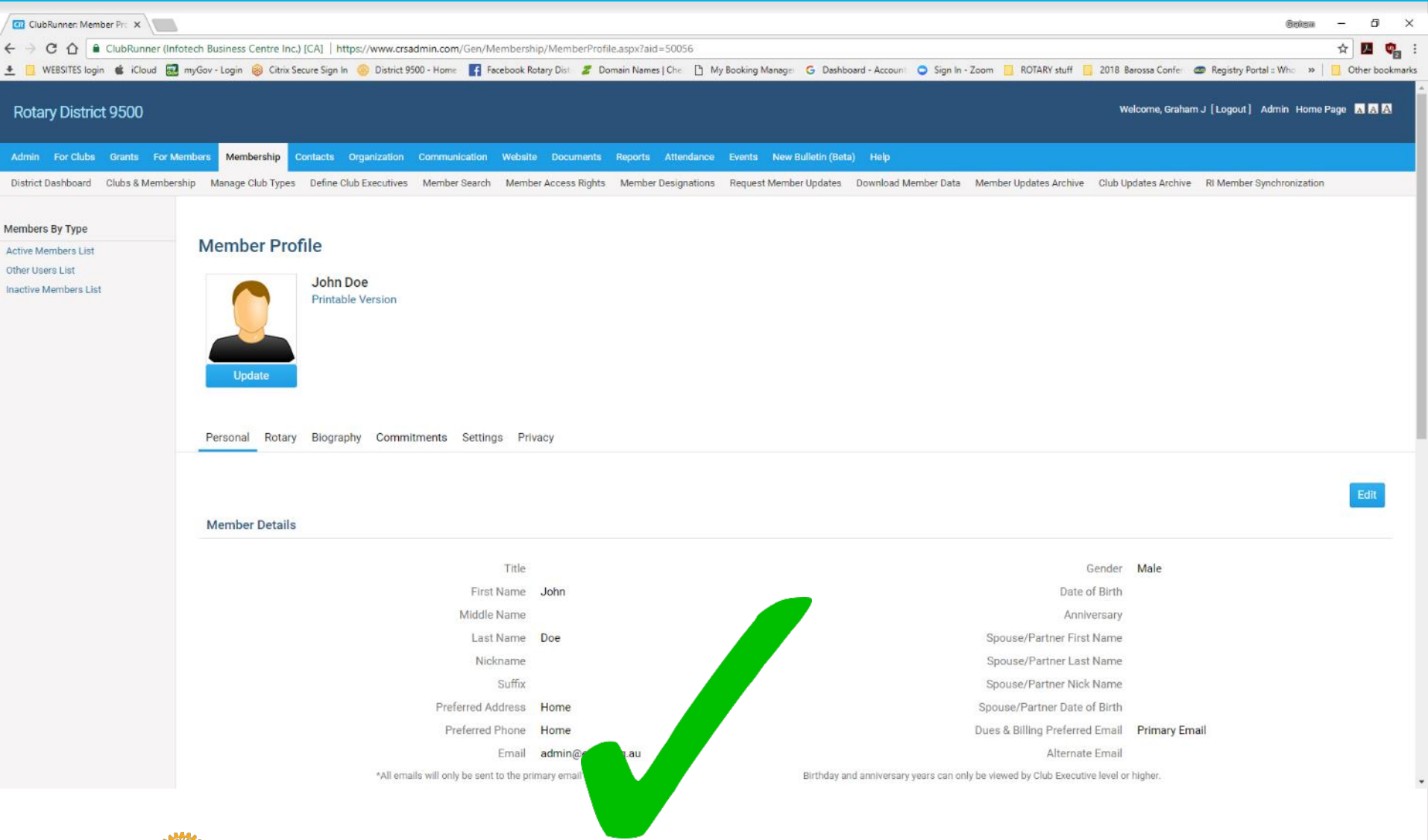

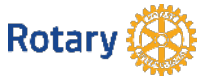

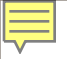

#### **Club Member details (Rotary)**

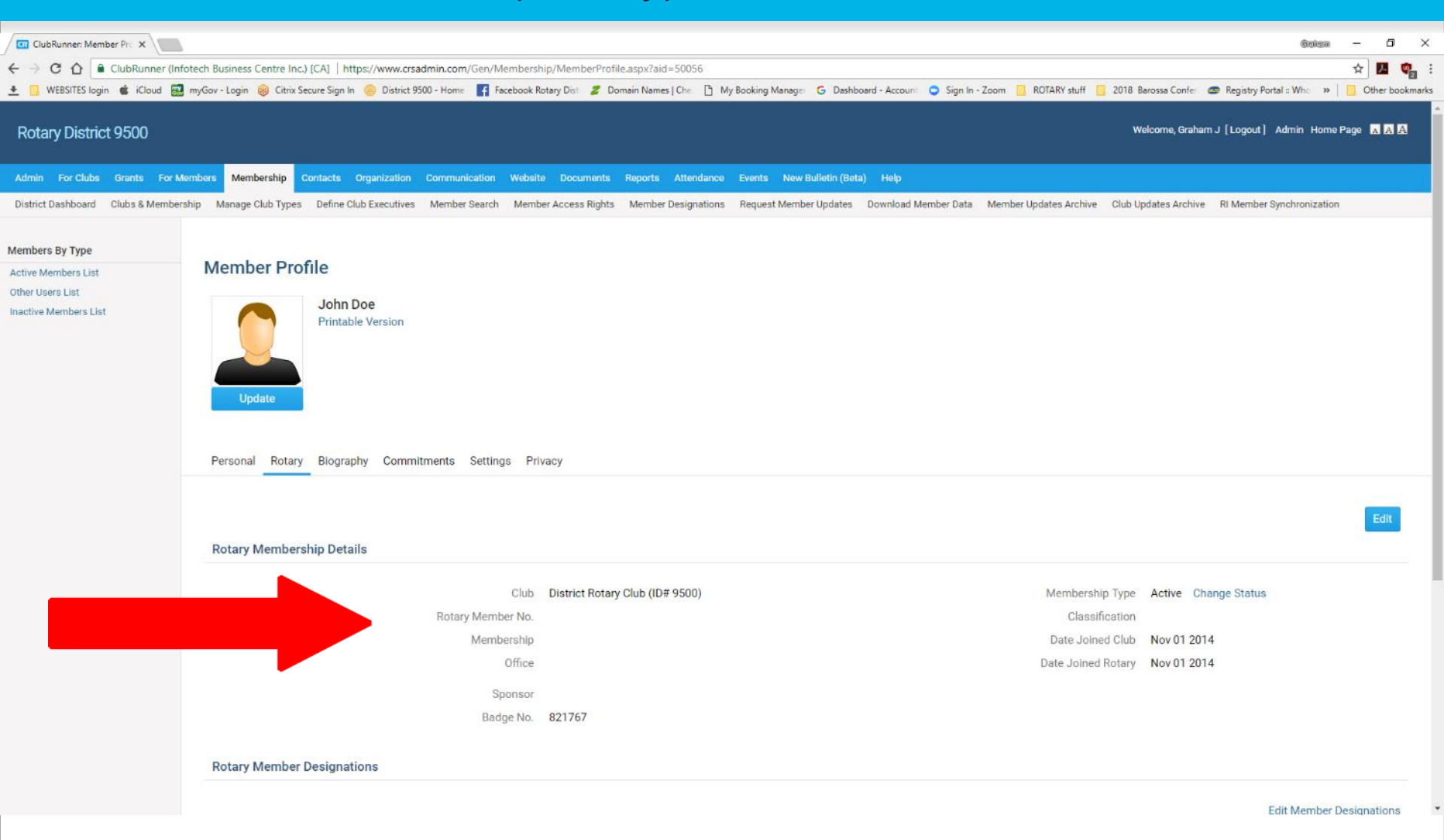

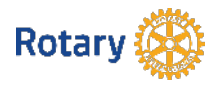

| ſ |  |
|---|--|
| ι |  |

### Club Member > Member Designations

| ClubRunner: Member Pro X      | <u> </u>        |                            |                                 |                                    |                                        |                       |                        |                         |                                 | Geism        | - 5 ×          |
|-------------------------------|-----------------|----------------------------|---------------------------------|------------------------------------|----------------------------------------|-----------------------|------------------------|-------------------------|---------------------------------|--------------|----------------|
| ← → C û â ClubRunner (Int     | fotech Business | Centre Inc.) [CA]   https: | //www.crsadmin.com/Gen/Members  | hip/MemberProfile.aspx?aid=500     | )56                                    |                       |                        |                         |                                 |              | * 🚨 🦏          |
| 🛨 🛄 WEBSITES login 📽 iCloud 🔡 | myGov - Login   | B Citrix Secure Sign In    | District 9500 - Home 🚮 Facebook | Rotary Dist 🛛 🖉 Domain Names   Che | <ul> <li>My Booking Manager</li> </ul> | G Dashboard - Account | Sign In - Zoom         | ROTARY stuff 2018       | Barossa Confe 🦟 Registry Portal | I:: Who w    | Other bookmark |
|                               |                 |                            | Club                            | E-Club of Greater South Oz ()      | ID# 17637)                             |                       |                        | Membership Type         | Active Change Status            |              |                |
|                               |                 |                            | Rotary Member No.               | 5223631                            |                                        |                       |                        | Classification          | Media Production                |              |                |
|                               |                 |                            | Membership                      |                                    |                                        |                       |                        | Date Joined Club        | Jul 01 2015                     |              |                |
|                               |                 |                            | Office                          |                                    |                                        |                       |                        | Date Joined Rotary      | Jun 21 2000                     |              |                |
|                               |                 |                            | Sponsor                         | PDG Peter Rostron TTG              |                                        |                       |                        |                         |                                 |              |                |
|                               |                 |                            | Badge No.                       | 853853                             |                                        |                       |                        |                         |                                 |              |                |
|                               |                 |                            |                                 |                                    |                                        |                       |                        |                         |                                 |              |                |
|                               | Rotary          | Member Designation         | S                               |                                    | _                                      |                       |                        |                         |                                 |              |                |
|                               |                 |                            | ΛΛοn                            | nhor                               |                                        | nni                   | atic                   | nc                      |                                 |              |                |
|                               |                 |                            |                                 |                                    | レモン                                    | gu                    | auo                    |                         | Edi                             | It Member De | esignations    |
|                               | Universa        | al Designations:           |                                 |                                    |                                        | U                     |                        |                         |                                 |              |                |
|                               | 0               | District Officer           |                                 |                                    |                                        | District Webma        | ster 2008 to current   |                         |                                 |              |                |
|                               | ۲               | Past President             |                                 |                                    |                                        | TTG 2008 - 200        | 9, E-Club President 20 | 017/2018 & 2018/2019    |                                 |              |                |
|                               | ۲               | Paul Harris Fellow         |                                 |                                    |                                        | Dec 2013 +3, 20       | 006 DG John Rowe, 2    | 012 DG Eric Russell, 20 | 15 DG John Campbell             |              |                |
|                               | 60              | PHF+1-9                    |                                 |                                    |                                        | PHF +4 Sapphir        | res                    |                         |                                 |              |                |
|                               | District-       | Only Designations:         |                                 |                                    |                                        |                       |                        |                         |                                 |              |                |
|                               | 0               | Previous Rotary Club       | DS                              |                                    |                                        | RC of Tea Tree        | Gully 2000-2015        |                         |                                 |              |                |
|                               |                 |                            |                                 |                                    |                                        |                       |                        |                         |                                 |              |                |
|                               |                 |                            |                                 |                                    |                                        |                       |                        |                         |                                 |              |                |
|                               | Club At         | ttendance                  |                                 |                                    |                                        |                       |                        |                         |                                 |              |                |
|                               |                 |                            | Current YTD Attendance          | 0.00 %                             |                                        |                       |                        |                         |                                 |              |                |
|                               |                 |                            | Last Year's YTD Attendance      | 0.00 %                             |                                        |                       |                        |                         |                                 |              |                |
|                               |                 |                            | YTD Attendance Report           | View Report                        |                                        |                       |                        |                         |                                 |              |                |
|                               |                 |                            |                                 |                                    |                                        |                       |                        |                         |                                 |              | Edit           |
|                               |                 |                            |                                 |                                    |                                        |                       |                        |                         |                                 |              |                |
|                               | Last upo        | dated on May 10 2016 b     | y Graham Fussen                 |                                    |                                        |                       |                        |                         |                                 |              |                |

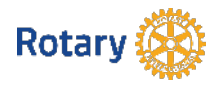

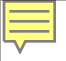

## Club Member Biography

|                                                                  | er (intoech business centre inc.) [CA]   https://www.dtsadmin.com/Gen/Memoership/Memoership                                                                                                    |                      |
|------------------------------------------------------------------|----------------------------------------------------------------------------------------------------|----------------------|
| 🛓 📃 WEBSITES login 🤹 iClou                                       | d 🔜 myGov - Login 🛞 Citrix Secure Sign In 🛞 District 9500 - Home 👔 Facebook Rotary Dist 💋 Domain Names   Che 🗋 My Booking Manages 💪 Dashboard - Account 🔾 Sign In - Zoom 📙 ROTARY stuff 📒 2018 Barossa Confest 🕿 Registry Portal :: Wi                                                                                                    | ho 🔅 📙 Other bookman |
| Active Members List<br>Other Users List<br>Inactive Members List | Member Profile<br>Final Sectors Sectors |                      |
|                                                                  | Personal Rotary Biography Commitments Settings Privacy                                                                                                    |                      |
|                                                                  | Public                                                                                                    | Edit                 |
|                                                                  | This biography can be viewed by anyone in the district.                                                                                                    |                      |
|                                                                  | My Rotary Life<br>RC of Tea Tree Gully 2000 - 2016<br>Past President (2008 – 2009) Tea Tree Gully<br>Rotary E-Club of Greater South Oz 2016 -<br>President (2016-2017) & (2017-2018) E-Club of Greater South Oz                                                                                                    |                      |
|                                                                  | Vocational Description                                                                                                    |                      |
|                                                                  | This vocational description is intended for public display in a future release of a Rotarian business directory.<br>Member of EMIB Committee                                                                                                    |                      |
|                                                                  | Past Chairman of RAWCS Central Region Promotions Committee & Newsletter Editor, RAWCS SWSL.                                                                                                    |                      |
|                                                                  | District Webmaster 2008 - to current, District Facebook, Administrator for ZOOM Communication and My Booking Manager,                                                                                                    |                      |
|                                                                  | District Program & Project Committees: Membership, Training, ROMAC, Marketing & Promotions, Conference Committee's, RDU, Coordinator Voice Of Rotary,                                                                                                    |                      |

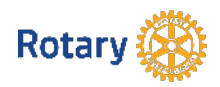

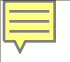

# Club Member Settings (login name & password)

| ClubRunner: Member Pro ×         | 68                                                                                                    | ism - 6 ×       |
|----------------------------------|----------------------------------------------------------------------------------------------------|-----------------|
| ← → C ☆ ClubRunner (I            | Infotech Business Centre Inc.) [CA] https://www.crsadmin.com/Gen/Membership/MemberProfile.aspx?SubPageIndex=4&aid=50056                                                                                                    | x 🖪 😋           |
| 🛨 📃 WEBSITES login 🗯 iCloud 🚦    | 🗱 myGov - Login 🛞 Citrix Secure Sign In 🛞 District 9500 - Home 👔 Facebook Rotary Dist 💋 Domain Names   Che 🗋 My Booking Managei 💪 Dashboard - Accouni 🥥 Sign In - Zoom 📒 ROTARY stuff 📋 2018 Barossa Confer 👛 Registry Portal :: Who | »               |
| Rotary District 9500             | Welcome, Graham J [Logout] Admin H                                                                                                    | lome Page 🛛 🗛 🗛 |
| Admin For Clubs Grants For       | Members Membership Contacts Organization Communication Website Documents Reports Attendance Events New Bulletin (Beta) Help                                                                                                    |                 |
| District Dashboard Clubs & Membe | pership Manage Club Types Define Club Executives Member Search Member Access Rights Member Designations Request Member Updates Download Member Data Member Updates Archive Club Updates Archive RI Member Synchronic                 | ation           |
| Members By Type                  | Member Drofile                                                                                                    |                 |
| Active Members List              | Member Prome                                                                                                    |                 |
| Inactive Members List            | Graham Fussen         Printable Version                                                                                                    |                 |
|                                  | System Login                                                                                                    | Edit            |
|                                  | Club Access Level 30 - Site Administration Login Name grahamfussen                                                                                                    |                 |
|                                  | Member Roles                                                                                                    |                 |
|                                  | Custom Email Signature                                                                                                    | Edit            |

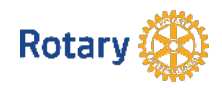

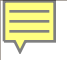

#### Club Member > Access

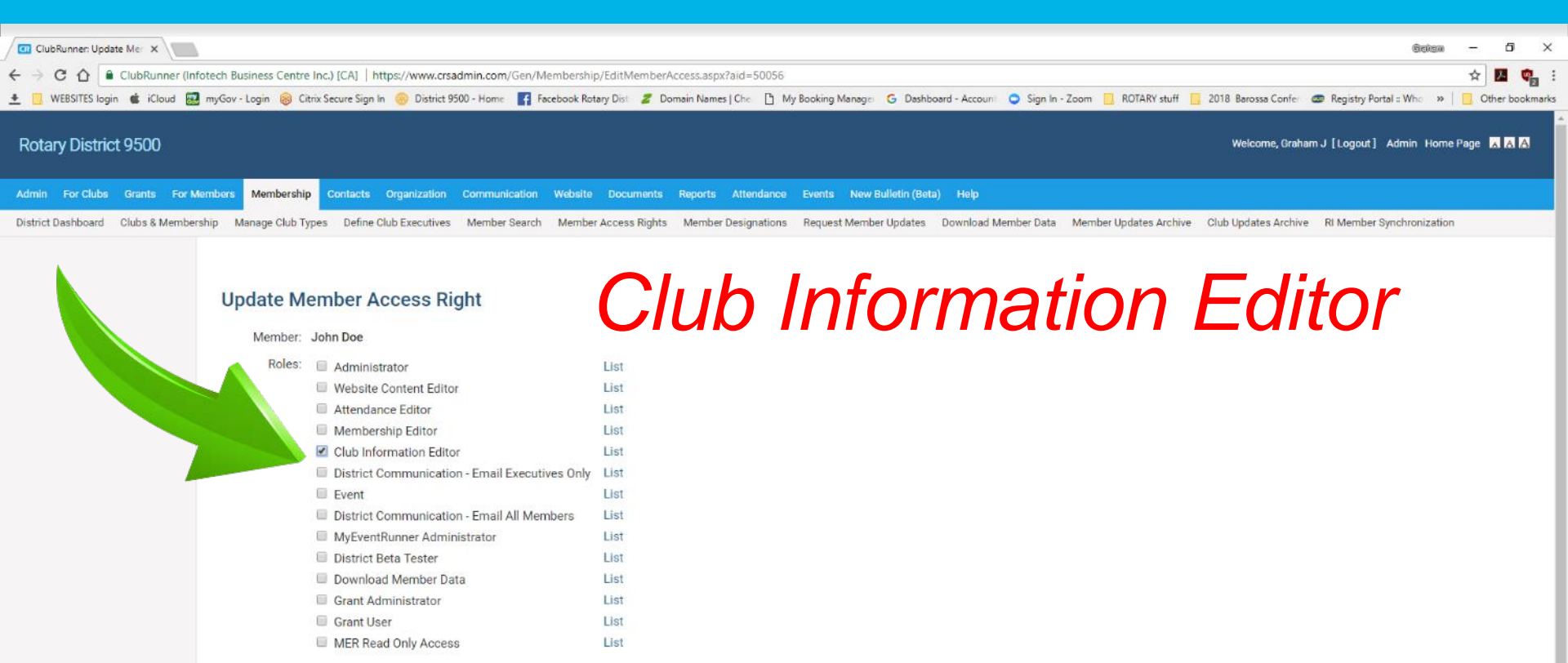

Save

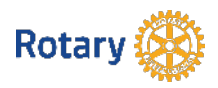

← Go Back

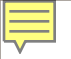

### Club Executives and Directors > for each year

| 🙁 Club Executives and Dire 🗙       |                                                               |                                                                  |                                                                      | Grekan – O ×                                                |
|------------------------------------|---------------------------------------------------------------|------------------------------------------------------------------|----------------------------------------------------------------------|-------------------------------------------------------------|
| ← → C ☆ Secure   https:/           | //admin.clubrunner.ca/50056/ClubExecutive/List?Year=2018      | &ClubId=12313                                                    |                                                                      | ☆ 🔼 🤹                                                       |
| 🛨 📃 WEBSITES login 🔹 iCloud 🔛      | 🛚 myGov - Login 🛞 Citrix Secure Sign In 🥘 District 9500 - Hon | ne 📑 Facebook Rotary Dist 💋 Domain Names   Che 📋 My Booking Manu | ige 💪 Dashboard - Account 🥥 Sign In - Zoom 🛄 ROTARY stuff 📋 2018 Bar | rossa Confe 🛛 📾 Registry Portal :: Who 🛛 🔋 📋 Other bookmark |
| 🛞 Rotary District 9500             |                                                               |                                                                  | W                                                                    | ielcome, <b>Graham J Fussen</b> [Logout] Home English +     |
| Admin For Clubs For Members        | Membership Contacts (Beta) New Bulletin (Beta) Orga           | inization Communication Website Documents Reports New We         | bsite (Beta) Attendance Events Help                                  |                                                             |
| Membership Lists Define Club Exect | utives Edit Club Information Ri Integration (New) Missir      | g RI Member ID Club Attendance Report RI Updates Archive RI Memi | per Synchronization Member Updates Archive Club Updates Archive      |                                                             |
|                                    |                                                               |                                                                  |                                                                      |                                                             |
|                                    | Club Executives and Directors E                               | Refresh                                                          | CUTIVES & Dir                                                        | Carry Over Next Year O Add New Position                     |
|                                    | Drag and drop positions to change their sequence              |                                                                  |                                                                      |                                                             |
|                                    | Title                                                         | Position                                                         | Name                                                                 | Actions                                                     |
|                                    | President                                                     | President                                                        | Graham Fussen                                                        | Edit   Clear   Delete                                       |
|                                    | President Elect                                               | President Elect                                                  |                                                                      | Edit   Clear   Delete                                       |
|                                    | Secretary                                                     | Secretary                                                        | Lindsay Cook                                                         | Edit   Clear   Delete                                       |
|                                    | Public Officer                                                | Public Officer                                                   | Eric Russell                                                         | Edit   Clear   Delete                                       |
|                                    | Treasurer                                                     | Treasurer                                                        | Graham Fussen                                                        | Edit   Clear   Delete                                       |
|                                    | Membership                                                    | Membership                                                       | Graham Fussen                                                        | Edit   Clear   Delete                                       |
|                                    | The Rotary Foundation                                         | The Rotary Foundation                                            | Eric Russell                                                         | Edit   Clear   Delete                                       |
|                                    | Past President                                                | Immediate Past P                                                 | Graham Fussen                                                        | Edit   Clear   Delete                                       |
|                                    | Club Projects                                                 | Service Projects                                                 |                                                                      | Edit   Clear   Delete                                       |
|                                    | Club Admin                                                    | Club Administration                                              |                                                                      | Edit   Clear   Delete                                       |
|                                    | Chile Protection Officer                                      | Child Protection Officer                                         |                                                                      | Edit   Clear   Delete                                       |
|                                    | Public Relations                                              | Public Relations Marketing                                       |                                                                      | Edit   Clear   Delete                                       |
|                                    | Pres E-bytes                                                  | Bulletin Editor                                                  |                                                                      | Edit   Clear   Delete                                       |
|                                    | Club Webmaster                                                | Club Webmaster                                                   | Graham Fussen                                                        | Edit   Clear   Delete                                       |
|                                    | Executive Secretary                                           | ES                                                               | Graham Fussen                                                        | Edit   Clear   Delete                                       |

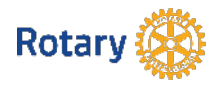

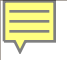

#### Club Information > details, meeting times, contacts, website -

| Club Information   Rotar ×    |                                         |                                                                   |                                                   |                                                         | Geken - 6 ×                                |
|-------------------------------|-----------------------------------------|-------------------------------------------------------------------|---------------------------------------------------|---------------------------------------------------------|--------------------------------------------|
| ← → C ☆ Secure https://       | /admin.clubrunner.ca/50056/Club/Info?S  | electedAccountId=12313                                            |                                                   |                                                         | ☆ 🚨 🍖 :                                    |
| 🛨 🛄 WEBSITES login 🕊 iCloud 🔡 | myGov - Login 👸 Citrix Secure Sign In 🤤 | 🤪 District 9500 - Home 📑 Facebook Rotary Dist 🖉 Domain Names   C  | ihe 📋 My Booking Managei 💪 Dashboard - Account 🧲  | 🔉 Sign In - Zoom 🔄 ROTARY stuff 🧧 2018 Barossa Confer 🥌 | Registry Portal :: Who 🔹 📋 Other bookmarks |
| 🛞 Rotary District 9500        |                                         |                                                                   |                                                   | Welcome, Graham                                         | <b>J Fussen</b> [Logout] Home English -    |
| Admin For Clube For Members   | Membershin Contante (Data) Naw Bu       | ulatin (Bata) Organization Communication Website Document         | nte Decorte Nov Weheite (Deta) Attendence Eur     | ente Liolo                                              |                                            |
| Admin For Glubs For Members   | Michiberanip Contacta (beta) New bu     |                                                                   | no neporto nen neballe (deta) Alleinance Erc      |                                                         |                                            |
|                               |                                         |                                                                   |                                                   |                                                         | ← Go back                                  |
|                               |                                         |                                                                   |                                                   |                                                         |                                            |
|                               | Club Information Rot                    | ary E-Club of Greater South Oz D9500,                             | Australia                                         |                                                         | 😝 Print Page                               |
|                               | -                                       |                                                                   |                                                   |                                                         |                                            |
|                               | Club E-Club of Greater South            | Oz • Refresh                                                      |                                                   |                                                         |                                            |
|                               | Rotary                                  | President: Graham Fussen                                          | Meetings:                                         | 1st & 3rd Wednesday each Month                          | Website                                    |
|                               | Greater South Oz                        | Area: Group 2 (Gavin Dallow)                                      |                                                   | Q View Map                                              |                                            |
|                               |                                         | Members: / active, 0 honorary                                     |                                                   |                                                         |                                            |
|                               | Club Details Executives                 |                                                                   |                                                   |                                                         |                                            |
|                               | THE REPORT OF LEAD                      |                                                                   |                                                   |                                                         |                                            |
|                               | This club is a current ClubRunn         | er subscriber, therefore District may not edit the information or | n this page. Changes can only be made through the | club site.                                              |                                            |
|                               |                                         |                                                                   |                                                   |                                                         |                                            |
|                               | Club Details                            |                                                                   | Meetings                                          |                                                         |                                            |
|                               | Club N                                  | lame: Rotary E-Club of Greater South Oz D9500, Australia          |                                                   | Schedule: 1st & 3rd Wednesday each Month                |                                            |
|                               | Short N                                 | lame: E-Club of Greater South Oz                                  |                                                   | Location:                                               |                                            |
|                               | Clu                                     | ub ld: 17637                                                      |                                                   | Address:                                                |                                            |
|                               | Club                                    | Type: E Club                                                      |                                                   |                                                         | life of each                               |
|                               | Date Chart                              | ered: Apr 05 1979                                                 |                                                   | Rotary D9500 Halifax St. Post Office, Hal               | IITAX Street                               |
|                               | Date Chart                              |                                                                   |                                                   | Adelaide, South Australia 5000                          |                                            |
|                               | Club M                                  | 10TTO: Service Above Self                                         |                                                   | Australia                                               |                                            |
|                               | Club Gree                               | eting: Welcome to Our E-Club                                      |                                                   |                                                         |                                            |
|                               |                                         |                                                                   |                                                   | view larger map                                         | 2.2                                        |

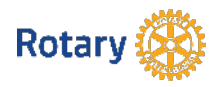

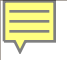

### Club version website (Club Runner)

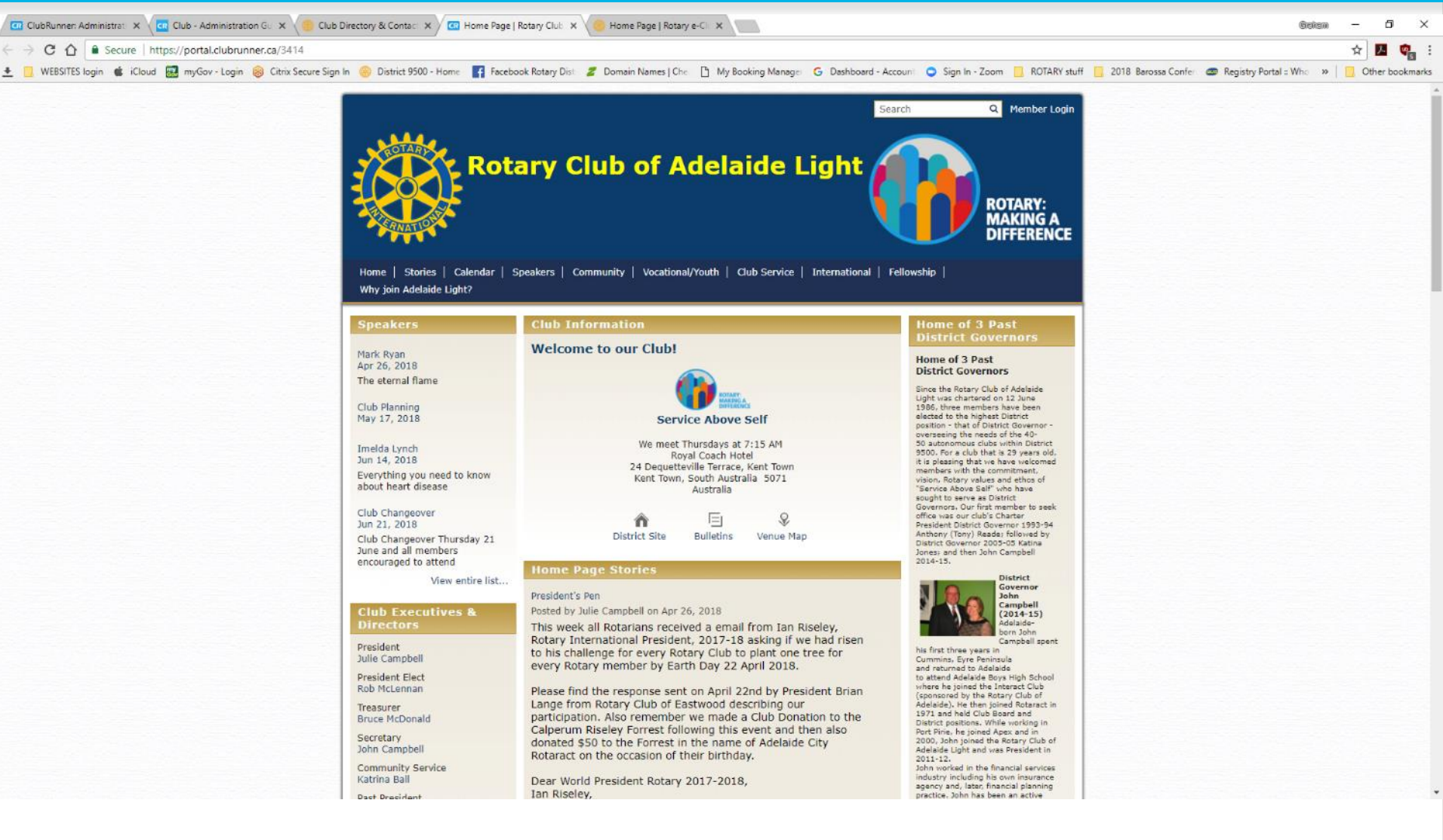

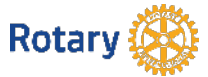

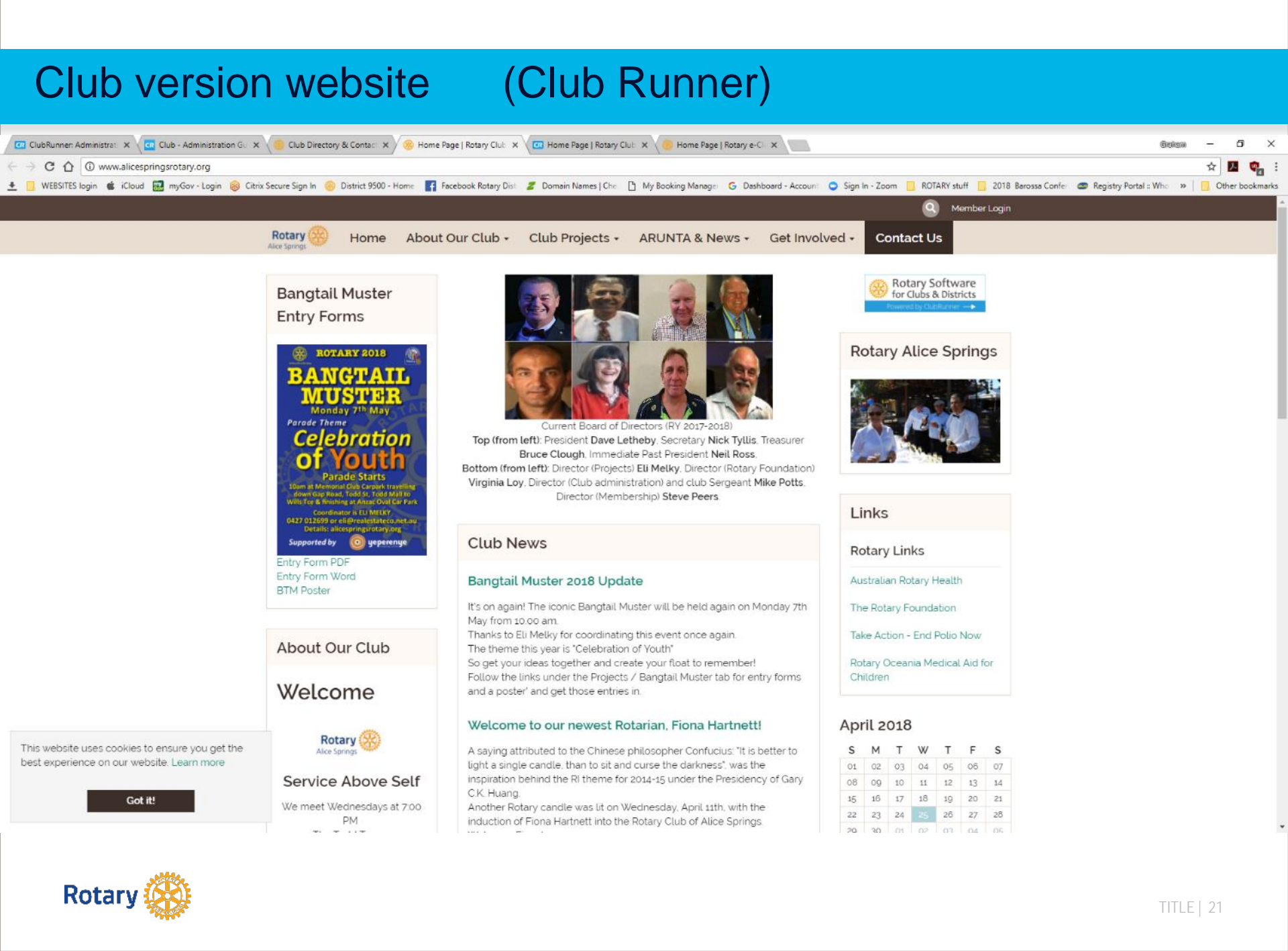

# Club version website (Club Runner)

| 📴 ClubRunner: Clubs & Me 🗴 🖉 Home Page   Rotary Club 🗴 🚾 Club - Administration G: 🗴 🌾 Club Directory & Contac: 🗴 🏀 Home Page   Rotary Club 🗴 🚾 Home Page    | Rotary Club 🗴 🥚 Home Page   Rotary e-Cl 🗙                                     | Golen – 5 ×                                  |
|----------------------------------------------------------------------------------------------------|-------------------------------------------------------------------------------|----------------------------------------------|
| → C ☆ Secure   https://portal.clubrunner.ca/3427                                                                                                    |                                                                               | ☆ 🖪 🦏 :                                      |
| Ł 📴 WEBSITES login 🔹 iCloud 🔜 myGov - Login 🛞 Citrix Secure Sign In 🥮 District 9500 - Home 📲 Facebook Rotary Dist 💋 Domain Names   Che 🗋 My Booking Manages | G Dashboard - Account 🥥 Sign In - Zoom 📃 ROTARY stuff 📋 2018 Barossa Confer 📾 | Registry Portal :: Who 🛛 🔋 📋 Other bookmarks |
| Club of<br>Gawler                                                                                                    | Member Login<br>Search Q                                                      |                                              |
|                                                                                                    | Home Stories News Calendar Speakers                                           |                                              |
|                                                                                                    |                                                                               |                                              |

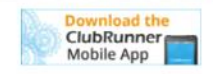

1 2040

Club Information Welcome to our Club!

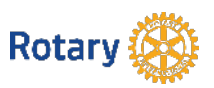

#### Club version website (Club Runner)

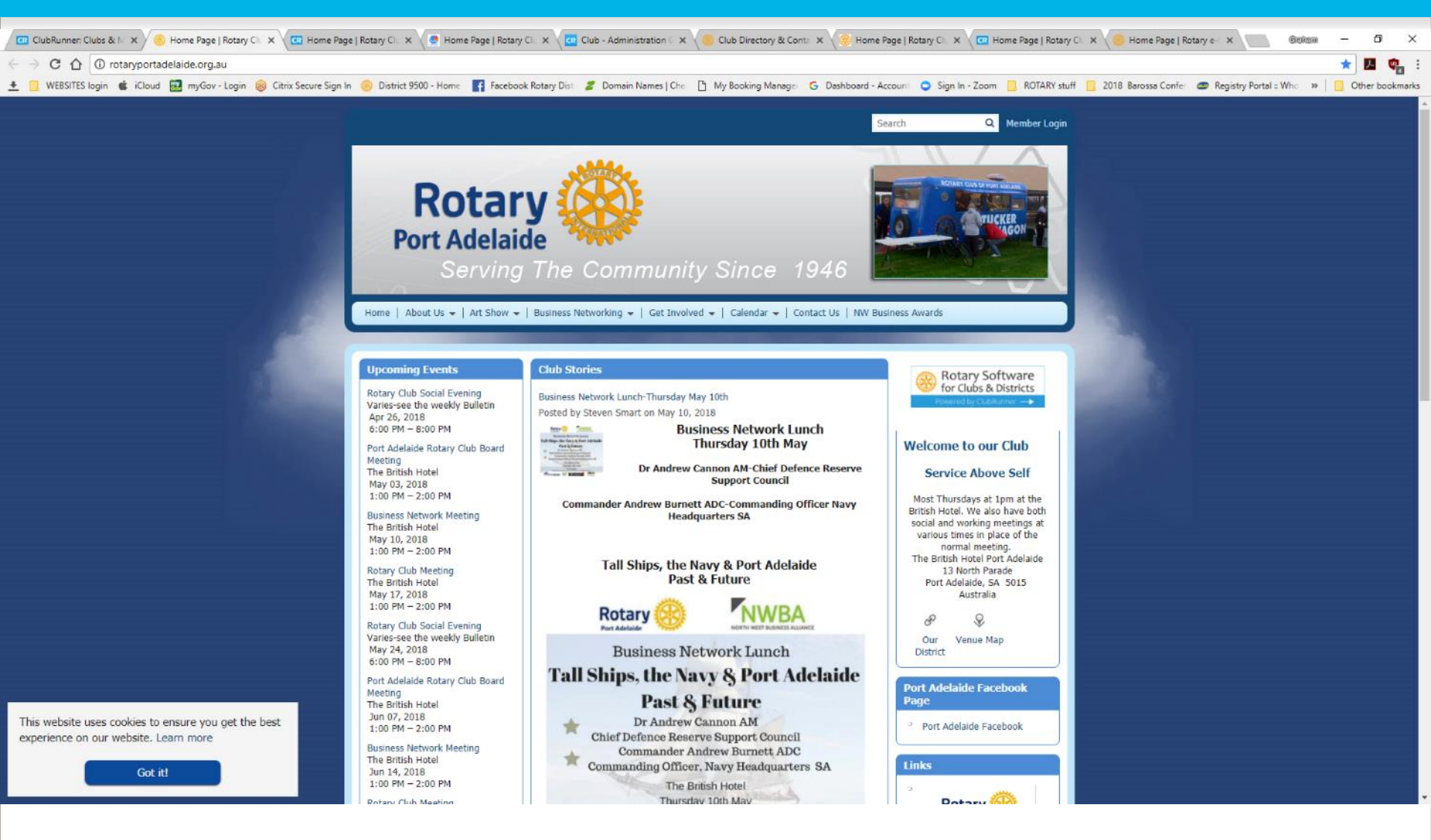

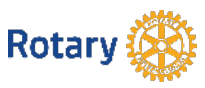

#### Club Runner app > for mobile phones & tablets

| 😨 ClubRunner Clubs & Me 🗴 🍋 Home Page   Rotary Dist: 🗙 🔄 ClubRunner Mobile App 🛛 🗙                                       |                 |             |              |                       |                |              |                | 6                                | icica   | - e     | ı ×      | ŝ |
|----------------------------------------------------------------------------------------------------|-----------------|-------------|--------------|-----------------------|----------------|--------------|----------------|----------------------------------|---------|---------|----------|---|
| ← → C ☆ Secure   https://site.clubrunner.ca/page/clubrunner-mobile-app-now-available                                     |                 |             |              |                       |                |              |                |                                  |         | ☆ 🔼     |          | : |
| 🛨 📃 WEBSITES login 🗯 iCloud 🔜 myGov - Login 🛞 Citrix Secure Sign In 🥹 District 9500 - Home 🛛 👔 Facebook Rotary Dist 💋 Do | omain Names   C | he 🗋 My Boo | oking Manage | G Dashboard - Account | Sign In - Zoom | ROTARY stuff | 2018 Barossa C | Confer 🛛 😅 Registry Portal :: Wh | a »   [ | Other I | oookmark | 5 |
| ClubRunner                                                                                                    | ŵ               | Features    | Pricing      | Resources 🝷           | Support -      | Order        | Contact -      | Request Trial                    |         |         |          | ľ |
|                                                                                                    |                 |             |              |                       |                |              |                |                                  |         |         |          | l |

#### ClubRunner Mobile: Stay Connected with Your Club and District!

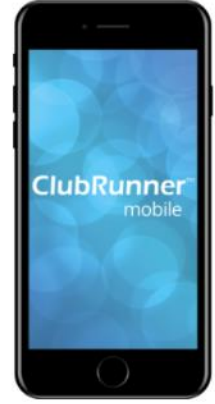

Get IT ON Google Play

App Store

We're very excited to announce that the ClubRunner Mobile App is available for download! The ClubRunner Mobile App is your key to connect to your club and district on the go! Completely, free to download and use, this app will let you access the key info you need while you're on the go. Password protected just like your website, the ClubRunner Mobile app allows you to to view your member directory,

contact your members and executives, read the latest articles posted to your website, learn more about your upcoming events and speakers, view your meeting details and track your attendance statistics, right from your smartphone or tablet!

To download the app from the Apple App Store or from Google Play, simply type in 'ClubRunner' in the search bar. Our mobile app is compatible with all versions of the iPhone, iPad and iPod Touch sets that have iOS 8.0 or later and with versions of Anrdoids that are 4.0.3 or better.

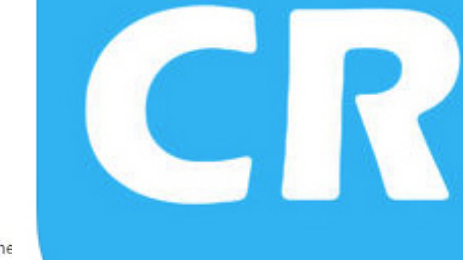

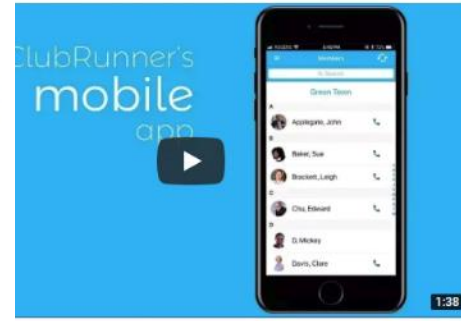

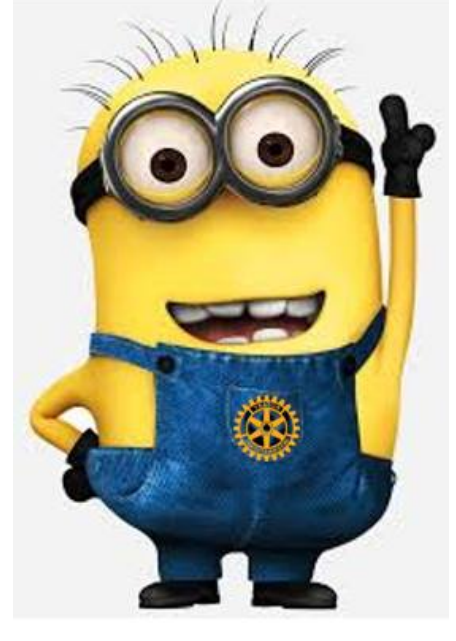

The app currently features the

Member Directory

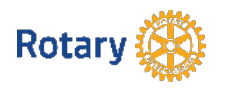

#### Club Runner app > for mobile phones & tablets

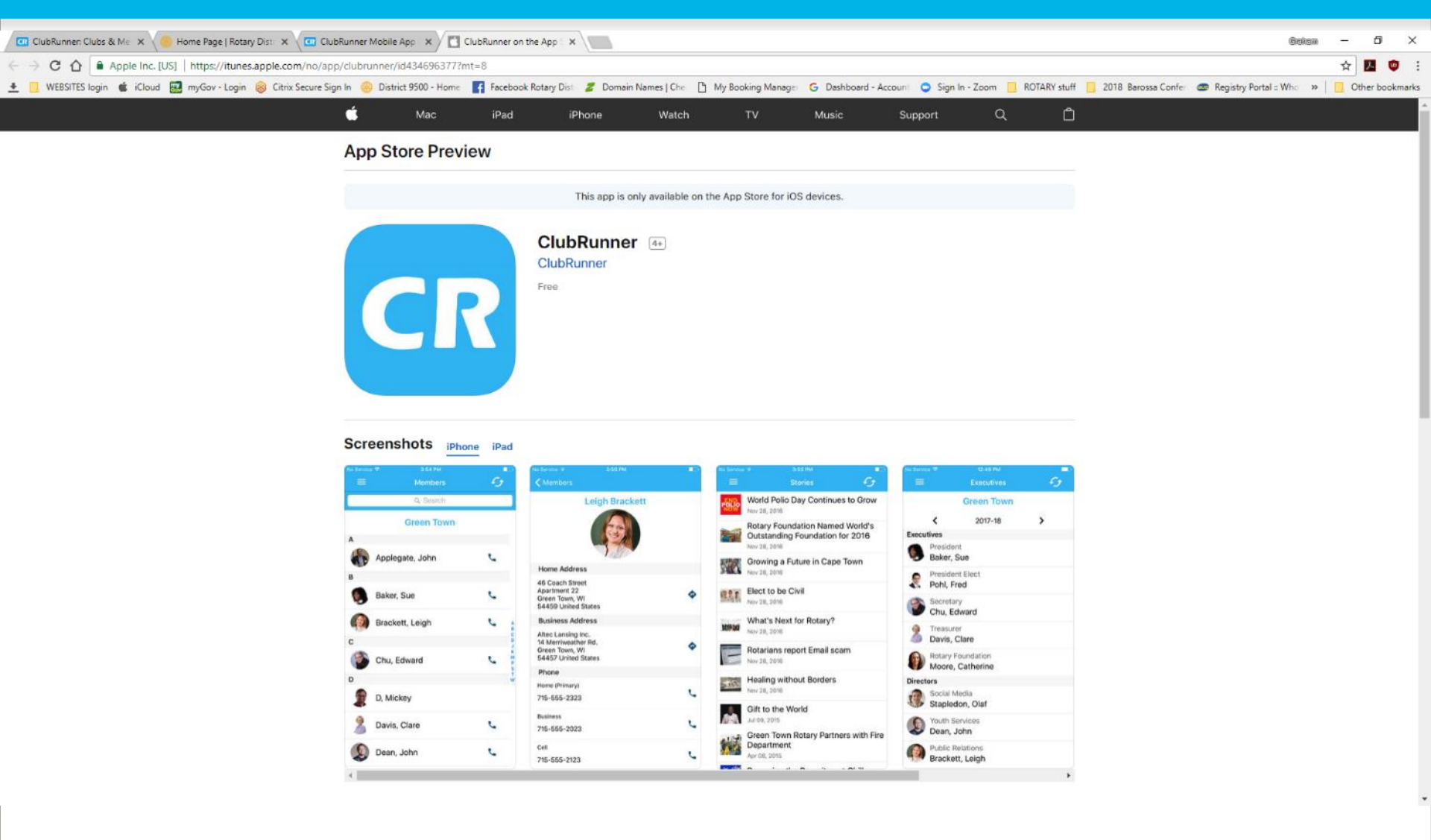

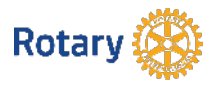

#### Club Runner app > for mobile phones & tablets

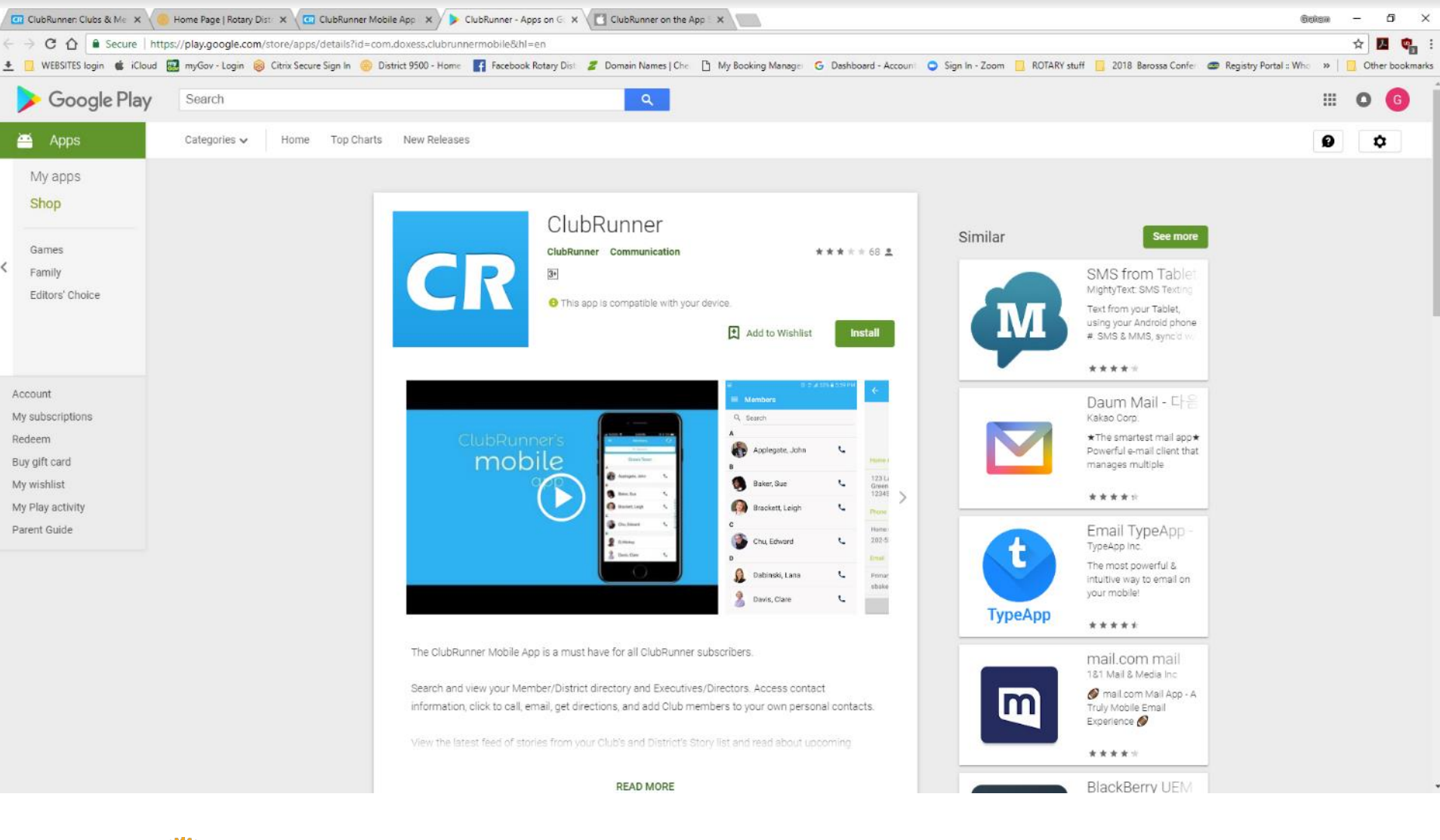

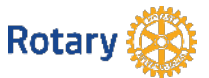